## 2023 年度卒業予定学生対象 求職・進路指導カードの提出(入力)について

これまで求職・進路指導カードは紙媒体での提出を行っていましたが、2021 年度からユニバーサル パスポートへ入力する(入力をもってカード提出とみなす)方法へ変更いたしました。

このカードは無料職業紹介事業に関する資料となりますので、各項目は入力漏れのないようお願い いたしますとともに、2023年度卒業予定の学生は入力へのご協力をお願いいたします。

なお、入力することにより、就職活動支援事業(就活支援金)の申請が可能となること、就職内定 状況報告(厚生労働省:2023 年度実施)や学校基本調査(文部科学省:2024 年度実施) の基礎資料となります。

また、この入力で得た個人情報は、就職指導、進路指導及び卒業後の就職状況調査(前述の就 職内定状況報告や学校基本調査)で利用いたします。

【入力期間】

2022年9月14日(水)~12月26日(月)

◆入力の際は、別添 Excel ファイルの記入用紙ヘユニバーサルパスポートで入力した内容を
 入力・記載してください。
 ◆入力後は別添 Excel ファイルの記入用紙(ユニバーサルパスポートで入力した内容を転記
 した用紙)を指導教員(担当教員)へ提出し、指導教員(担当教員)の面談を受けて

<u>ください。</u>

## 1. 名桜大学ホームページにある UNIVERSAL PASSPORT をログインする。

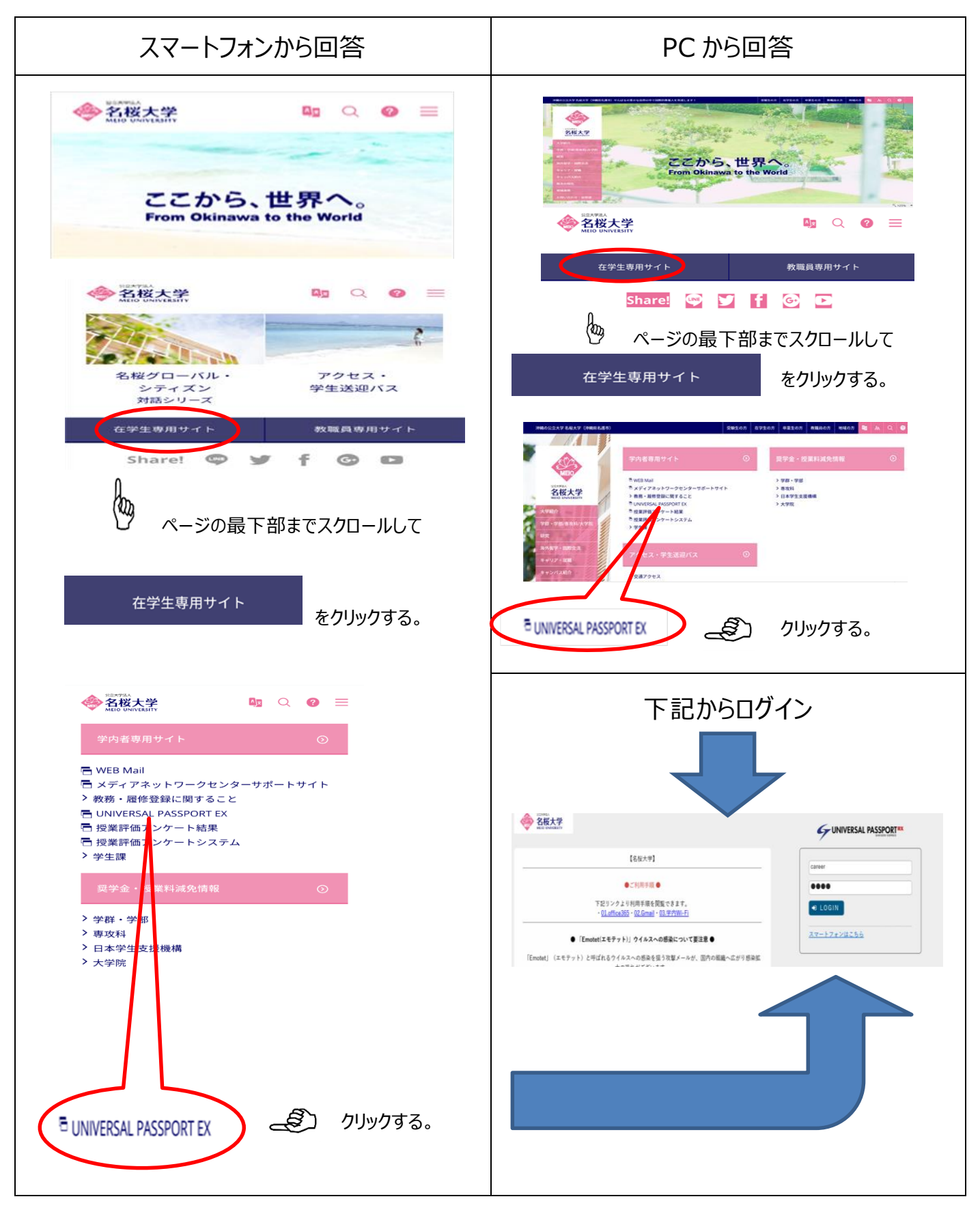

| <ol> <li>【共通】&gt;「</li> <li>共通項目メ</li> <li>グUNIVERSAL PASSPOR</li> </ol> | アンケート管<br>ニューを選択<br>I <sup>RX キャリア支援3</sup>                                                                                                    | 管理」>「<br>→ アンク                                                                                                    | 「アンケート」<br>「一ト」を選択                                                                                                | 回答」画市<br>! → アンケ                                                                                                    | 面に進む<br>ート回答 を選択<br>favorite fogo                        |
|--------------------------------------------------------------------------|----------------------------------------------------------------------------------------------------|----------------------------------------------------------------------------------------------------|----------------------------------------------------------------------------------------------------|----------------------------------------------------------------------------------------------------|----------------------------------------------------------|
| プロダクト共通 共通 (務 ) 履修関ロ<br>アンケート[<br>・ 回答対<br>状況が                           | <ul> <li>資格・成績・ 教員支援</li> <li>アンケート</li> <li>アンケートカデゴリ設定</li> <li>アンケートテンプレート</li> <li>設定</li> <li>アンケート作成</li> <li>アンケート承認</li> <li>アンケート回答</li> </ul> | <ul> <li>・ 学生支援。学生。 割</li> <li>(個人情報際照グループ設定)</li> <li>(個人情報参照グループ設定)</li> <li>(個人情報参照体限設定)</li> <li>(個人情報参照権限設定)</li> <li>(職員情報照会)</li> </ul> | <ul> <li>職 -</li> <li>個人情報変更中請</li> <li>個人情報変更グループ設定</li> <li>個人情報変更グループ剤</li> <li>当</li> <li>学籍情報変更承認</li> </ul> | <ul> <li>掲示カテゴリ設定</li> <li>掲示ナンブレート設定</li> <li>掲示定型文登録</li> <li>掲示変録</li> <li>掲示承認</li> <li>掲示板</li> <li>メール配信状況</li> </ul> | <b>安否確認</b><br>安否確認テンプレート設<br>定<br>安否確認作成・配信管理<br>安否確認回答 |

3. アンケート回答一覧から「2023 年度卒業予定学生対象 求職・進路指導カード の提出(入力)について」を選択

🔔 回答期限(2022 年 12 月 26 日 23:59)を過ぎると回答できなくなります 🤺

|                                                              | キャリア支援課さん<br>前回ログイン:2021/08/24 10:07                 | Luni                                             | 0                               | cetting favorite                                                                                                    |
|--------------------------------------------------------------|------------------------------------------------------|--------------------------------------------------|---------------------------------|----------------------------------------------------------------------------------------------------|
| ダクト共通・ 共通・ 教務・ 履修関連・ 資格<br>アンケート回答一覧                         | ・成績 ◆ 教員支援 ◆ 学生支援 ◆ 学生                               | = ~ 影大職 ~                                        |                                 |                                                                                                    |
|                                                              |                                                      |                                                  | <b>(</b> t.                     | 、重要アンケートに表示されます。                                                                                                    |
| <ul> <li>四百対称              //             /</li></ul>        |                                                      |                                                  |                                 |                                                                                                    |
| が未回答のアンケートについて期間内に回答して下                                      | <sup>、</sup> さい。                                     |                                                  |                                 |                                                                                                    |
| ▲<br>【テスト】2023年度卒業予定学生対象 求郞                                  | 戦・進路指導カードの提出(入力)について                                 | て(キャー                                            |                                 |                                                                                                    |
| ● <u>リア支援課)</u>                                              |                                                      | 末回答 — — — — — — — — — — — — — — — — — — —        | 6(金) 17:15 (あと7日)               |                                                                                                    |
| ↑↑ タイトルをクリ                                                   |                                                      |                                                  |                                 |                                                                                                    |
|                                                              |                                                      | · · ·                                            |                                 |                                                                                                    |
|                                                              |                                                      |                                                  |                                 |                                                                                                    |
| <b>パンケート回合画面</b>                                             | から回谷                                                 | `                                                | <b>`</b>                        |                                                                                                    |
| オベアの乳明を同な                                                    |                                                      | キズフクロールレフ                                        | `\                              |                                                                                                    |
| 9へ(の設向を凹合                                                    | 伎、凹凹で取伎る                                             | までスクロールして                                        | ۰ <b>۱</b>                      |                                                                                                    |
|                                                              |                                                      | 7-+                                              |                                 |                                                                                                    |
| 凹合」 ホタンを                                                     | :押して調査は終                                             | 」です。                                             | ``                              |                                                                                                    |
|                                                              |                                                      | ~~~~                                             | `                               | •                                                                                                    |
| 【テスト】                                                        | 2023年度卒業予定学生対象 求職                                    | <b>・進路指導カードの提出(入力</b> )                          | について                            |                                                                                                    |
| これまで求職・進路指導カードは紙媒体での提出を行っ                                    | っていましたが、今年度からユニバーサルパスポー                              | トヘ入力する(入力をもってカード提出とみなす))                         | 方法へ変更いたします。<br>『やわたお願いいたします     | <b>`</b> N                                                                                                    |
| このカートは無料概素和几事素に固する具材となります                                    | ので、香港日は八刀満れのないようお願いいたし;<br>+ 3 カ东亜マオ                 | よりとともに、2022年度平米予定の子主は八刀への                        | こは月をお願いいたしより                    | <b>\</b>                                                                                                    |
| ※2018年度以前の子王で記録中により提出した子王は                                   | *八川小女です。                                             | 生(原生光學学・2022年度実施) か学校学士理本(                       | ☆如利労坐・2022年 <del>度</del> 実施)の甘藤 | 海刺とかりま                                                                                                    |
| なわ、ハガリることにより、初初四初又抜手未(初泊文<br>す。<br>また、この1カベ得た伊上体報は、計算指導及び進攻性 | (波亚)の中朝が月記となること、 机械内定体元報:                            | コ(厚工力関目・2022年度大応)で子仅整本調直(<br>見報告め学校甘本調査)で利用いたします | 又即科子·目·2023年度天旭)の鏖啶             | 見付となりま                                                                                                    |
| また、この八刀で呼た個八時報は、赤時指導及の声時指                                    | 1年以い牛来後の別喇叭パ洞亘(別述の別喇内と1八。                            | 元報告や子仪臺平調査/ で何用いたします。                            |                                 | , in the second second s |
| <ol> <li>学籍番号<br/>※半角数字(例:1420500)</li> </ol>                |                                                      |                                                  |                                 |                                                                                                    |
| 入力必須                                                         |                                                      |                                                  |                                 |                                                                                                    |
| 21 50                                                        |                                                      |                                                  |                                 |                                                                                                    |
| 2-1, 氏石<br>※姓と名の間は全角で1マス空ける。<br>【1213 @1】                    |                                                      |                                                  |                                 |                                                                                                    |
|                                                              |                                                      |                                                  |                                 |                                                                                                    |
| 右下の【回答】ボタンを押して終了す                                            | です。ご協力ありがとうございました。                                   |                                                  |                                 |                                                                                                    |
|                                                              |                                                      |                                                  |                                 |                                                                                                    |
|                                                              |                                                      |                                                  |                                 |                                                                                                    |
|                                                              |                                                      |                                                  |                                 |                                                                                                    |
|                                                              |                                                      |                                                  |                                 |                                                                                                    |
| アンケート画面を最後                                                   | 後までスクロールして、「匠                                        | 同答 ボタンをクリックして                                    | 終了するとアンケ・                       | ト回答一覧の                                                                                                    |
| アンケート画面を最後                                                   | 後までスクロールして、「匠                                        | 回答」ボタンをクリックして                                    | 終了するとアンケ・                       | -ト回答 <sup>一覧の</sup> 」ノ                                                                                                    |
| アンケート画面を最後<br>タイトル横が 回答済                                     | 後までスクロールして、「區                                        | 回答」ボタンをクリックして:<br>• ー ー ー ー ー ー -                | 終了するとアンケ·<br>•                  | -ト回答 <sup>一覧の</sup><br>· <b> /</b>                                                                                                    |
| アンケート画面を最後                                                   | 後までスクロールして、「匠                                        | 回答」ボタンをクリックして;<br>• ー ー ー ー ー ー ー                | 終了するとアンケ·<br>• ー ー ー ー ー        | - <sup>ト回答一覧の</sup> ノ<br>· <b></b>                                                                                                    |
| アンケート画面を最後<br>タイトル横が 回答済<br><b>力期間中は何度でも更新</b>               | 後までスクロールして、「區<br>■ に変わります。 <del>◆</del> ・<br>「が可能です。 | 回答」ボタンをクリックして;<br>• ー ー ー ー ー ー ー                | 終了するとアンケ·<br>- ー ー ー ー ー        | -ト回答一覧の<br>· <b> /</b>                                                                                                    |

導教員(担当教員)へ提出し、指導教員(担当教員)の面談を受けてください。